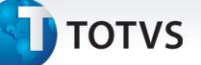

#### Campo para reajustar empresa considerando data opcional

| Produto  | : | Microsiga Protheus Plano de Saúde Versão 11 |                    |   |                   |
|----------|---|---------------------------------------------|--------------------|---|-------------------|
| Chamado  | : | TILISQ                                      | Data da publicação | : | 02/04/14          |
| País(es) | : | Brasil                                      | Banco(s) de Dados  | : | Todos relacionais |

## Importante

Esta melhoria depende de execução do *update* de base **UPDPLSCX**, conforme **Procedimentos para Implementação**.

Ajustada a rotina **Reajuste Empresas** (PLSA101) para considerar a data de inclusão do opcional na análise de reajuste/ajuste.

Para isso, foi criado o campo \_DATOPC nas tabelas:

- BGJ Grupos Empresas e Reajustes
- BH3 Contrato Parâmetro Reajustes
- BYA Subcontrato x Param. Reajustes

Este campo foi criado em todas as rotinas de parametrizações de reajuste no grupo empresa, contrato e subcontrato. Neste campo, você informa caso considere opcionais para reajuste, se a análise será feita pela data do plano ou pela data do opcional da família e/ou usuário.

Quando é feito um reajuste e informa para considerar o opcional e a sua data de inclusão, o sistema irá olhar se a opção de considerar família ou usuário com 12 ou mais meses de plano esta selecionada.

Neste caso irá considerar apenas opcionais da família/ usuário que tenham sido incluídos com 12 ou mais meses no período informado para reajuste.

#### Procedimento para Implementação

#### Importante

Antes de executar o compatibilizador UPDPLSCX é imprescindível:

0

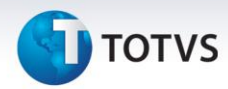

- a) Realizar o *backup* da base de dados do produto que será executado o compatibilizador (diretório **\PROTHEUS11\_DATA\DATA**) e dos dicionários de dados SXs (diretório **\PROTHEUS11\_DATA\SYSTEM**).
- b) Os diretórios acima mencionados correspondem à **instalação padrão** do Protheus, portanto, devem ser alterados conforme o produto instalado na empresa.
- c) Essa rotina deve ser executada em **modo exclusivo**, ou seja, nenhum usuário deve estar utilizando o sistema.
- d) Se os dicionários de dados possuírem índices personalizados (criados pelo usuário), antes de executar o compatibilizador, certifique-se de que estão identificados pelo *nickname*. Caso o compatibilizador necessite criar índices, irá adicioná-los a partir da ordem original instalada pelo Protheus, o que poderá sobrescrever índices personalizados, caso não estejam identificados pelo *nickname*.
- e) O compatibilizador deve ser executado com a Integridade Referencial desativada\*.

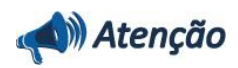

O procedimento a seguir deve ser realizado por um profissional qualificado como Administrador de Banco de Dados (DBA) ou equivalente!

<u>A ativação indevida da Integridade Referencial pode alterar drasticamente o relacionamento entre</u> tabelas no banco de dados. Portanto, antes de utilizá-la, observe atentamente os procedimentos a <u>seguir:</u>

- i. No **Configurador (SIGACFG)**, veja **se a empresa utiliza** Integridade Referencial, selecionando a opção **Integridade/Verificação (APCFG60A)**.
- ii. Se não há Integridade Referencial ativa, são relacionadas em uma nova janela todas as empresas e filiais cadastradas para o sistema e nenhuma delas estará selecionada. Neste caso,
  E SOMENTE NESTE, não é necessário qualquer outro procedimento de ativação ou desativação de integridade, basta finalizar a verificação e aplicar normalmente o compatibilizador, conforme instruções.
- iii. <u>Se</u> há Integridade Referencial ativa em todas as empresas e filiais, é exibida uma mensagem na janela Verificação de relacionamento entre tabelas. Confirme a mensagem para que a verificação seja concluída, <u>ou</u>;
- iv. <u>Se</u> há Integridade Referencial ativa em uma ou mais empresas, que não na sua totalidade, são relacionadas em uma nova janela todas as empresas e filiais cadastradas para o sistema e, somente, a(s) que possui(em) integridade está(arão) selecionada(s). Anote qual(is) empresa(s) e/ou filial(is) possui(em) a integridade ativada e reserve esta anotação para posterior consulta na reativação (ou ainda, contate nosso Help Desk Framework para informações quanto a um arquivo que contém essa informação).
- v. Nestes casos descritos nos itens "iii" ou "iv", E SOMENTE NESTES CASOS, é necessário desativar tal integridade, selecionando a opção Integridade/ Desativar (APCFG60D).
- vi. Quando desativada a Integridade Referencial, execute o compatibilizador, conforme instruções.
- vii. Aplicado o compatibilizador, a Integridade Referencial deve ser reativada, SE E SOMENTE SE tiver sido desativada, através da opção Integridade/Ativar (APCFG60). Para isso, tenha em mãos as informações da(s) empresa(s) e/ou filial(is) que possuía(m) ativação da integridade,

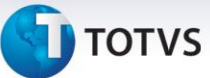

selecione-a(s) novamente e confirme a ativação.

#### Contate o Help Desk Framework EM CASO DE DÚVIDAS!

1. Em ByYou Smart Client, digite U\_UPDPLSCX no campo Programa Inicial.

#### Importante

Para a correta atualização do dicionário de dados, certifique-se que a data do compatibilizador seja igual ou superior a 01/04/2014.

- 2. Clique em **OK** para continuar.
- 3. Após a confirmação é exibida uma tela para a seleção da empresa em que o dicionário de dados será modificado.
- Ao confirmar é exibida uma mensagem de advertência sobre o *backup* e a necessidade de sua execução 4. em modo exclusivo.
- Clique em Processar para iniciar o processamento. O primeiro passo da execução é a preparação dos 5. arquivos.

É apresentada uma mensagem explicativa na tela.

- Em seguida, é exibida a janela Atualização concluída com o histórico (log) de todas as atualizações 6. processadas. Nesse log de atualização são apresentados somente os campos atualizados pelo programa. O compatibilizador cria os campos que ainda não existem no dicionário de dados.
- 7. Clique em Gravar para salvar o histórico (log) apresentado.
- Clique em **OK** para encerrar o processamento. 8.

### Atualizações do compatibilizador

- Criação de Campos no arquivo SX3 Campos: 1.
  - BGJ Grupos Empresas e Reajustes:

| Campo   | BGJ_DATOPC |
|---------|------------|
| Тіро    | Caracter   |
| Tamanho | 1          |
| Decimal | 0          |
| Formato | @!         |
| Título  | Cons.Opc   |

0

# 🕤 τοτνς

| Descrição   | Considera Opcional pela Data                    |
|-------------|-------------------------------------------------|
| Nível       | 1                                               |
| Usado       | Sim                                             |
| Obrigatório | Sim                                             |
| Browse      | Não                                             |
| Вох         | 1=Data Opcional;0=Data Plano                    |
| Help        | Considera Reajuste pela Data Plano ou Opcional. |

## Índice

| Índice      | BGJ                                                             |
|-------------|-----------------------------------------------------------------|
| Ordem       | 2                                                               |
| Chave       | BGJ_FILIAL+BGJ_CODINT+BGJ_CODIGO+BGJ_ANO+BGJ_MES+BGJ_TI<br>PREA |
| Propriedade | Sim                                                             |
| Pesquisa    | Sim                                                             |

### • BH3 – Contrato Parâmetro Reajustes :

| Campo       | BH3_DATOPC                                      |
|-------------|-------------------------------------------------|
| Тіро        | Caracter                                        |
| Tamanho     | 1                                               |
| Decimal     | 0                                               |
| Formato     | @!                                              |
| Título      | Cons.Opc                                        |
| Descrição   | Considera Opcional pela Data                    |
| Nível       | 1                                               |
| Usado       | Sim                                             |
| Obrigatório | Sim                                             |
| Browse      | Não                                             |
| Вох         | 1=Data Opcional;0=Data Plano                    |
| Help        | Considera Reajuste pela Data Plano ou Opcional. |
|             |                                                 |

## Índice

| Índice | BH3 |
|--------|-----|
| Ordem  | 2   |

# τοτνς

| Chave       | BH3_FILIAL+BH3_CODINT+BH3_CODIGO+BH3_NUMCON+BH3_VERS<br>AO+BH3_ANO+BH3_MES+BH3_TIPREA |
|-------------|---------------------------------------------------------------------------------------|
| Propriedade | Sim                                                                                   |
| Pesquisa    | Sim                                                                                   |

• BYA – Subcontrato x Param. Reajustes :

| Campo       | BYA_DATOPC                                      |
|-------------|-------------------------------------------------|
| Тіро        | Caracter                                        |
| Tamanho     | 1                                               |
| Decimal     | 0                                               |
| Formato     | @!                                              |
| Título      | Cons.Opc                                        |
| Descrição   | Considera Opcional pela Data                    |
| Nível       | 1                                               |
| Usado       | Sim                                             |
| Obrigatório | Sim                                             |
| Browse      | Não                                             |
| Вох         | 1=Data Opcional;0=Data Plano                    |
| Help        | Considera Reajuste pela Data Plano ou Opcional. |

## Índice

| Índice      | ВҮА                                                                                                    |
|-------------|----------------------------------------------------------------------------------------------------|
| Ordem       | 2                                                                                                    |
| Chave       | BYA_CODINT+BYA_CODIGO+BYA_NUMCON+BYA_VERSAO+BYA_SUB<br>CON+BYA_VERSUB+BYA_ANO+BYA_MES+BYA_CODPLA+BYA_VERPL<br>A+BYA_TIPREA |
| Propriedade | Sim                                                                                                    |
| Pesquisa    | Sim                                                                                                    |

# Importante

O tamanho dos campos que possuem grupo pode variar conforme ambiente em uso.

# Procedimentos para Utilização

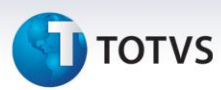

- 1. No Plano de Saúde (SIGAPLS) acesse Atualizações/Contrato/Família/Grupo/Empresa Cadastro (PLSA660).
- 2. Posicione o cursor em um grupo empresa e selecione em ações relacionadas o menu Par. Reajustes.
- 3. Clique em Incluir.
- 4. Informe a parametrização colocando para considerar opcionais com análise na data do opcional.
- 5. Confirme a parametrização.
- 6. No Plano de Saúde (SIGAPLS) acesse Atualizações/Reajuste/Reajuste Empresas (PLSA101).
- 7. Clique em **Incluir** e rode conforme o índice de reajuste parametrizado.
- 8. Analise se considerou ou não o opcional conforme data inclusão e reajuste.

#### Informações Técnicas

|                       | BGJ - Grupos Empresas e Reajustes    |
|-----------------------|--------------------------------------|
| Tabelas Utilizadas    | BH3 – Contrato Parâmetro Reajustes   |
|                       | BYA – Subcontrato x Param. Reajustes |
| Funções Envolvidas    | PLSA101 – Reajuste Empresas          |
| Sistemas Operacionais | Windows/Linux                        |

Este documento é de propriedade da TOTVS. Todos os direitos reservados. ©